## ※ イベントページ内でゼッケン番号を確認、記録投稿フォーム から投稿、ランキングの確認をしていただきます。

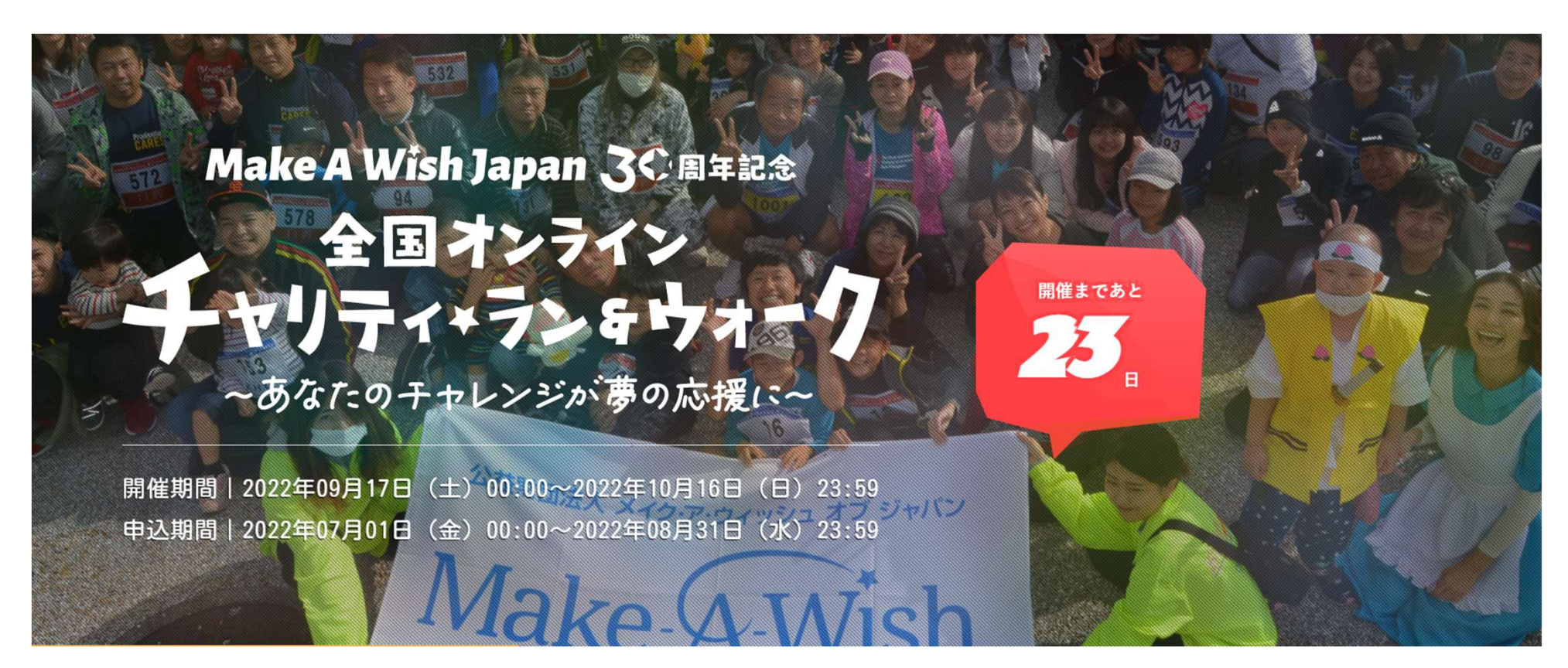

ゼッケン番号

記録投稿フォーム

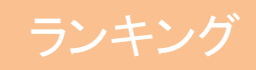

### STEP01 大会の2~4日前にイベントページ内でゼッケンNoを公 表しますので、ゼッケン番号からご確認ください。

| 朱式会社ファインシステムオンラインマラソン |                |              |            |    | 開催日: 2021/11/13~ 11/24 |       |  |
|-----------------------|----------------|--------------|------------|----|------------------------|-------|--|
| ゼッケンNo一覧              |                |              |            |    | 10 k m男                | 子     |  |
| No =>>>+-             | (エリア)          | No =>>>+-4   | (エリア)      | No | =                      | (エリア) |  |
| 32 jou                | (98/108)       | 57 せきっち      | (Alexania) |    |                        |       |  |
| 33 yuu1               | (RHOM)         | 58 ネコとタヌキ    | (RENDIR)   |    |                        |       |  |
| 34 マーシャ               |                | 59 室山道大郎     |            |    |                        |       |  |
| 35 はげおやじ              | (1998)         | 60 高知識の一員    | (ABICAR)   |    |                        |       |  |
| 36 5-42               | (ABRUR)        | 61 ayapapa   | (14546)    |    |                        |       |  |
| 37 まさと                |                | 62 Tadalafii | (#0#9)     |    |                        |       |  |
| 38 おとっち               |                | 63 106-5     | (Altanti)  |    |                        |       |  |
| 39 ヤマチャン              | (ANNA)         | 64 53506     | (2000)     |    |                        |       |  |
| 40 Pico884            | (MUHUM)        | 65 時市町開始会 にし | おか (第90第)  |    |                        |       |  |
| 41 ネガティブ市民ラン          | ンナー (MMMR)     | 66 げにまっこと    |            |    |                        |       |  |
| 42 チャラヘッチャラ           | Spa(Abbank)    | 67 ryo45     |            |    |                        |       |  |
| 43 arche              | (******        | 68 ぬけさく      |            |    |                        |       |  |
| 44 NK0 ヤスタカ           |                | 69 /KH-      |            |    |                        |       |  |
| 45 はまちゃん              | (1948)         | 70 あぞうの道場    | (Makani)   |    |                        |       |  |
| 46 まさと                | (MURUM)        | 71 こうだい      | (RINGH)    |    |                        |       |  |
| 47 ちんドン・ファン           | (IRROW)        | 72 fujimaru  | (RENDER)   | 2  |                        |       |  |
| 48 PZF                |                |              |            |    |                        |       |  |
| 49 たくちゃん              |                |              |            |    |                        |       |  |
| 50 松山麻酔ちゃん            |                |              |            |    |                        |       |  |
| 51 スギモリ               | (1011110)      |              |            |    |                        |       |  |
| 52 夕かれン               | (憲務期)          |              |            |    |                        |       |  |
| 53 たみさん               | (IRINIA)       |              |            |    |                        |       |  |
| 54 すみちゃん              | (####)         |              |            |    |                        |       |  |
| 55 665+6              | (100000)       |              |            |    |                        |       |  |
| 56 5-5+6              | (1000inututil) |              |            |    |                        |       |  |

(エリア)

| 朱王 | <b>末式会社ファインシステムオンラインマラソン</b> |            |     |              |          | <b>阿爾口: 2021/11/13~11/2</b> - |         |       |
|----|------------------------------|------------|-----|--------------|----------|-------------------------------|---------|-------|
| ゼ  | ッケンNo一覧                      |            |     |              |          |                               | 10 k m女 | 子     |
| No | ニックネーム                       | (エリア)      | No  | ニックネーム       | (エリア)    | No                            |         | (エリア) |
| 73 | #t                           | (SUIUR)    | 98  | ねぎかん         | (101111) | 8                             |         |       |
| 74 | 81342                        | (MEKOMI)   | 99  | センターレッド      | (ARMAN)  |                               |         |       |
| 75 | Contr                        | (Malani)   | 100 | Ф <i>д</i>   | (#00#)   |                               |         |       |
| 76 | ミイちゃん                        | (#90#)     | 101 | かわちゃん        | (1999)   |                               |         |       |
| 77 | 73                           | (MDHDMI)   | 102 | はるち          | (AUKIN)  |                               |         |       |
| 78 | ますみこ                         | (RORU)     | 103 | ちゃんつ         | (200000) |                               |         |       |
| 79 | まなみ                          | (JAURINE)  | 104 | 5 <b>7</b> 8 | (1999)   |                               |         |       |
| 80 | たぬき三太夫                       |            | 105 | みよん          | (16005)  |                               |         |       |
| 81 | sato                         | (MHON)     | 106 | ありさん         | (100406) |                               |         |       |
| 82 | さとみん                         | (Melalli)  | 107 | アースキーパー      |          |                               |         |       |
| 83 | 120                          | (Melani)   |     |              |          |                               |         |       |
| 84 | tomomo_0101_                 | (MEHON)    |     |              |          |                               |         |       |
| 85 | 水分補給はチューハイ                   | (Reality)  |     |              |          |                               |         |       |
| 86 | さこたん                         | (1988.03)  |     |              |          |                               |         |       |
| 87 | みかっち                         | (INCHERIN) |     |              |          |                               |         |       |
| 88 | mosan                        | (MBADIN)   |     |              |          |                               |         |       |
| 89 | KTYK                         | (10.045)   |     |              |          |                               |         |       |
| 90 | popochi                      | (Mekawa)   |     |              |          |                               |         |       |
| 91 | プンキンタカシマダ                    | (MDRM)     |     |              |          |                               |         |       |
| 92 | つっちい                         |            |     |              |          |                               |         |       |
| 93 | makisun                      | (###//UE)  |     |              |          |                               |         |       |
| 94 | P581                         | (Melani)   |     |              |          |                               |         |       |
| 95 | paru                         | (1890)     |     |              |          |                               |         |       |
| 96 | 1r12                         | (WENNEN)   |     |              |          |                               |         |       |
| 97 | ゆっき                          | (8.9.8)    |     |              |          |                               |         |       |
|    |                              |            |     |              |          |                               |         |       |

| 株式会社ファインシステムオンラインマラソン |                  |           |     | <u> 開催日: 2021/11/13~11/24</u> |           |    |     |      |
|-----------------------|------------------|-----------|-----|-------------------------------|-----------|----|-----|------|
| せ                     | ッケンNo一覧          |           |     |                               |           |    | ハーフ | 男子   |
| No                    |                  | (エリア)     | No  | ニックネーム                        | (エリア)     | No | =   | (エリア |
| 108                   | びっぽ              |           | 133 | mat?up                        |           |    |     |      |
| 109                   | まだガンパリレ          | (MENCINK) | 134 | eastwood238                   | (MENDIN)  |    |     |      |
| 110                   | まるさらの父           |           | 135 | workthはしちと                    | (2010)    |    |     |      |
| 111                   | さんだいめ            | (#####)   | 136 | 7250                          | (1808187) |    |     |      |
| 112                   | たかみー             | (88)      | 137 | kousen                        |           |    |     |      |
| 113                   | ミノル              |           | 138 | ບ⊰ບ('∙∞•`)                    | (#242#)   |    |     |      |
| 114                   | カモカモ             | (1890)    | 139 | M45                           | (181816)  |    |     |      |
| 115                   | ただうやん            |           | 140 | とびとび                          | (AUKIN)   |    |     |      |
| 116                   | >000000          | (ARHEAR)  | 141 | 用力ダンゴ虫                        | (760000)  |    |     |      |
| 117                   | NKKO             |           | 142 | たかゆき                          | (183835)  |    |     |      |
| 118                   | タッチ              |           | 143 | <b>5</b> 市町委員会西南部夫            | (888)     |    |     |      |
| 119                   | たかみん             | (大田市)     | 144 | おくーん                          | (MBCMM)   |    |     |      |
| 120                   | まあくん             | (181118)  | 145 | ナカータ                          | (MINIMA)  |    |     |      |
| 121                   | ゆの/して09099818671 | (88.8.8)  | 146 | *****                         | (ARMUNI)  |    |     |      |
| 122                   | まさと              |           | 147 | おやじっち                         | (1911)    |    |     |      |
| 123                   | ウィスラー            | (MUMUM)   | 148 | taka                          | (1929039) |    |     |      |
| 124                   | こうちゃん            |           | 149 | かーくん                          | (Alabati) |    |     |      |
| 125                   | わかたか             | (10360)   | 150 | ~~~~                          | (Mekank)  |    |     |      |
| 126                   | いっちー             | (MHANK)   | 151 | YUKI                          | (1011111) |    |     |      |
| 127                   | たくたく             |           | 152 | おきたけ                          | (19399)   |    |     |      |
| 128                   | a-904            | (MENDIN)  | 153 | さわちん                          | (ANDIANA) |    |     |      |
| 129                   | <b>7</b> =       | (Melenik) | 154 | susano                        |           |    |     |      |
| 130                   | viking414        | (MINUM)   | 155 | 太平岸のトビウオ                      | (2000)    |    |     |      |
| 131                   | *-L              | (2010)    | -   |                               |           |    |     |      |
| 132                   | 284-             | (RENDING) |     |                               |           |    |     |      |

Maint Viscon & David Bar

# STEP02 「ゼッケンNo」又は「ニックネーム」と「キーワー ド」で記録投稿フォームにログインできます。

#### 記録投稿フォーム (ログイン)

#### ファインシステムラン&ウォーク

| ーゼッケンNoまたはニックネーム ー                                                                          |                                                  |                                     |                               |         |                                             |
|---------------------------------------------------------------------------------------------|--------------------------------------------------|-------------------------------------|-------------------------------|---------|---------------------------------------------|
|                                                                                             |                                                  |                                     |                               |         | <br>~~~~~~~~~~~~~~~~~~~~~~~~~~~~~~~~~~~~~~~ |
|                                                                                             |                                                  |                                     |                               |         | <u> </u>                                    |
| -9                                                                                          |                                                  |                                     | ログイン                          |         |                                             |
| <ul> <li>「ゼッケンNo」又は「ニックネーム</li> <li>大会期間中にGPSウォッチ、又はラ</li> <li>「距離+タイム」を記録投稿フォーム</li> </ul> | とエントリー時に登録いた<br>/ニングアプリで距離とタイ/<br>に入力し、「証明画像*」を? | だいた「キーワート<br>ムを取得してくださ<br>添えて投稿してくだ | ド」で記録投稿フォームにログ<br>さい。<br>きさい。 | インできます。 |                                             |

#### 【共通注意点】

- ・当大会は累積距離による順位付けとなります。
- 一日に複数投稿することも可能となっております。

# STEP03 大会期間中にGPSウォッチ、又はアプリで **「日付」、** 「**歩数」、「距離」**を取得してください。

0

#### ①日付 ②タイム ③距離 これらが判別できるスクリーンショット or 画像を投稿してください。

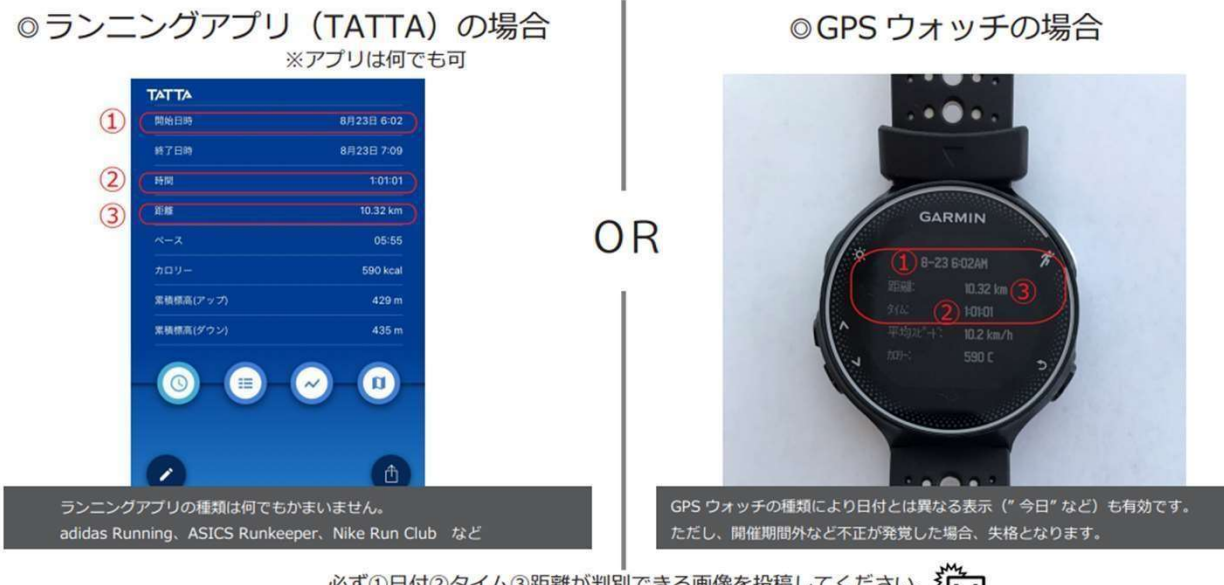

必ず①日付②タイム③距離が判別できる画像を投稿してください。 それ以外は無効となる場合がございますのでご注意ください。

ウォークの場合は、「日付」+「歩 数|を投稿。 ランの場合は、「日付」+ 「距離」 が判別できるスクリーンショット または画像を投稿してください。

【アプリ参考例】 <ランニング> 1)Nike Run Club <sup>(2)</sup>Runkeeper ③TATTA など

< ウォーキング> ①FiNC(7ィンク)(2)dヘルスケア ③歩数計Maipo など STEP04 記録投稿フォームから「投稿日時」、「歩数」または 「距離」を入力し、証明画像や企画画像を添えて投稿してください。 ※ウォーキングにつきましては、「証明画像」は不要となります。

|                   | 記録投稿フォーム (入力)                    |   |
|-------------------|----------------------------------|---|
|                   | ファインシステムラン&ウォーク                  |   |
| ただ今、テスト投稿の実施期間です。 | 3催日前日(2月28日)の15時まで各自動作確認をお願いします。 |   |
| ニックネーム            | 山内 祐司                            |   |
| ゼッケンNo            | 2                                |   |
| 種目部門              |                                  |   |
| 投稿日時              | 2021-11-29 09:53                 |   |
| 目標歩数              | 10000                            | 歩 |
| 步数                | 1000                             | 歩 |
| 証明画像 👔            | l ファイルを選択                        |   |
| 企画画像              | () ファイルを選択                       |   |
| $\frown$          | 今日も頑張りました。                       |   |
| - ACKE            |                                  |   |

マラソンの方は距離、ウォーキングの / 方は歩数を入力してください

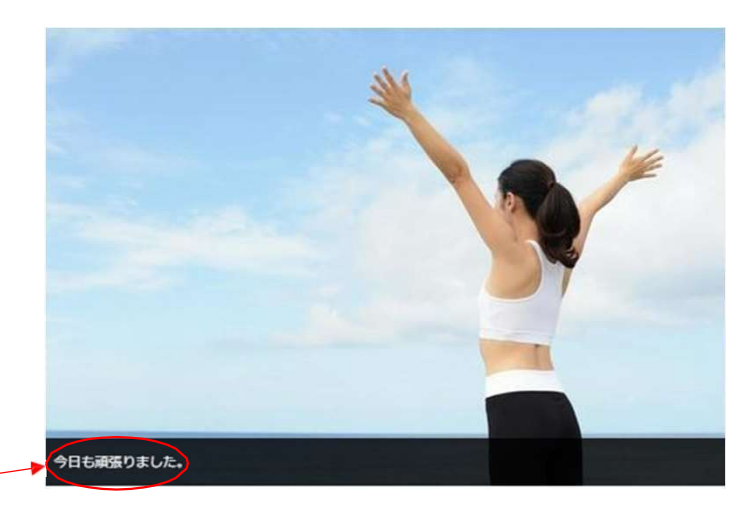

コメントを入力することで、企画画像 の写真説明やメッセージを残すことが 可能です。

# STEP05 記録投稿と同時にリアルタイム速報が掲載されます。 速報は当ホームページのランキングページよりご覧いただけます。

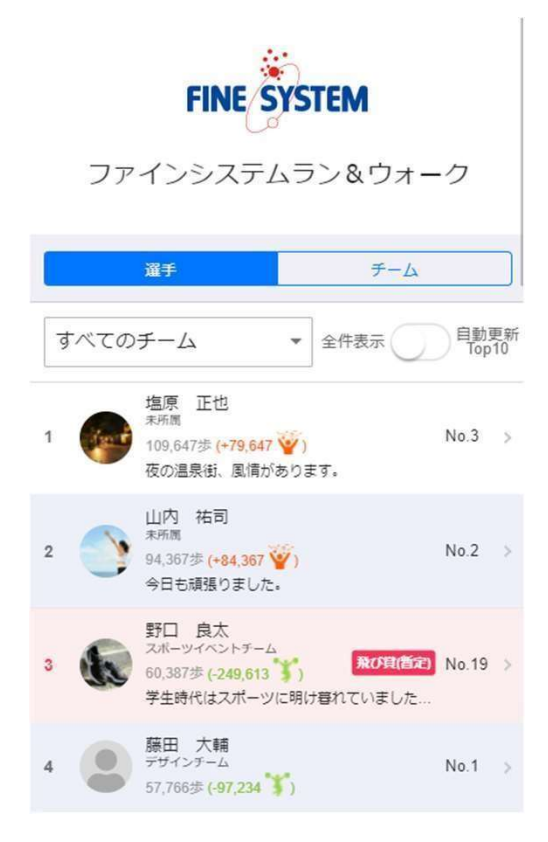

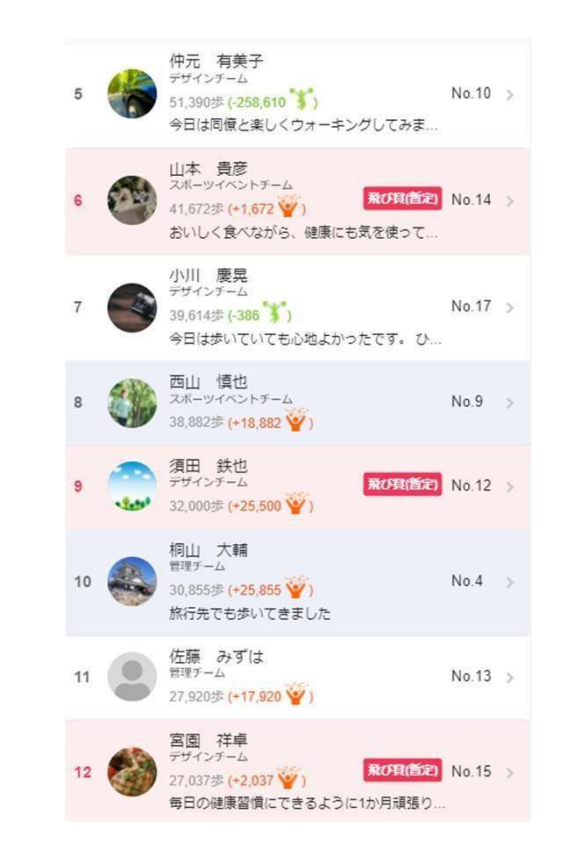

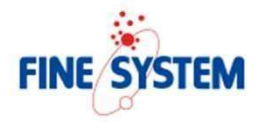

#### ファインシステムラン&ウォーク

|   | 選手          | チーム                             |
|---|-------------|---------------------------------|
| 1 | デザインチーム     | 平均步数 33,142歩<br>(累計步数 265,140歩) |
| 2 | スポーツイベントチーム | 平均歩数 30,318歩<br>(累計歩数 212,229歩) |
| 3 | 管理チーム       | 平均歩数 29,387歩<br>(累計歩数 58,775歩)  |

# STEP06 投稿期間終了後、最終チェックを経て、ランキングページよりWEB記録証がダウンロードできます。

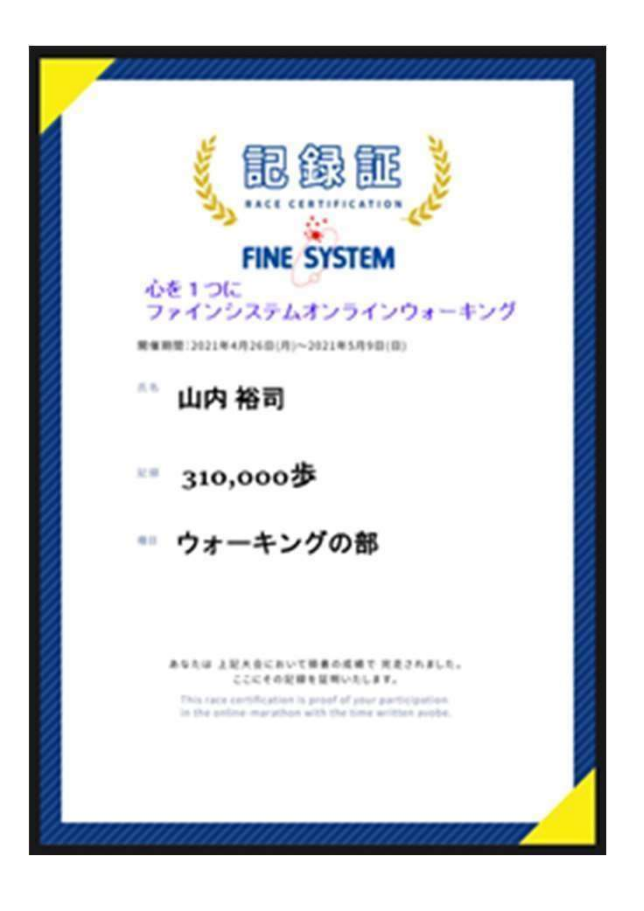